## Einstellungen Bluetooth-Ausdruck mit Socket-BT-Card

## auf Recon mit PPC2003

Blaues Symbol rechts unten anklicken, es öffnet sich fogendes Fenster:

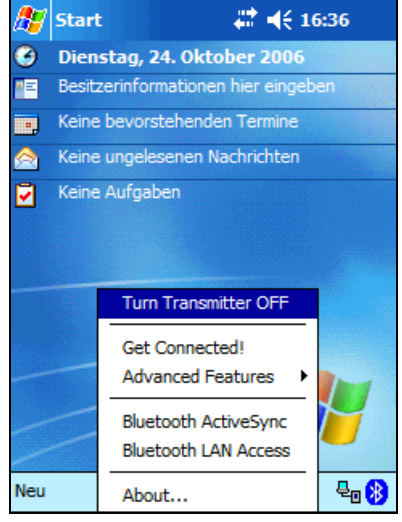

<Advancde Features> und <My Bluetooth Device> anklicken:

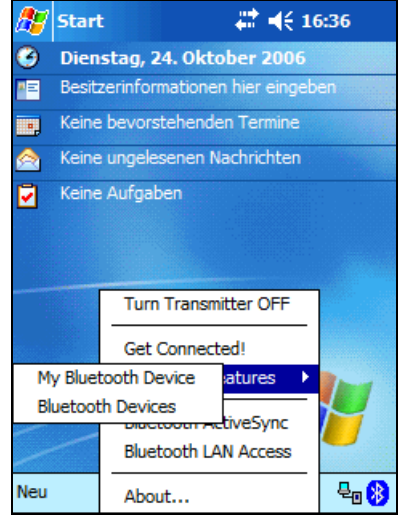

## <COM Ports> anklicken:

| 🎢 Device Manager 🛛 🗮 📢 16:36 🐽       |  |  |  |  |
|--------------------------------------|--|--|--|--|
| 🛞 My Bluetooth Device                |  |  |  |  |
| Friendly Name:                       |  |  |  |  |
| Recon-fm                             |  |  |  |  |
| Bluetooth Address: 00.02.c7.52.43.ba |  |  |  |  |
| Discoverable Use Authentication      |  |  |  |  |
| Connectable Use Encryption           |  |  |  |  |
|                                      |  |  |  |  |
|                                      |  |  |  |  |
| Firmware: 4.43                       |  |  |  |  |
| General COM Ports                    |  |  |  |  |
|                                      |  |  |  |  |
| A 1997                               |  |  |  |  |

Die ersten 5 Optionen anwählen, sodass Bluetooth COM Porst auf COM8 liegt:

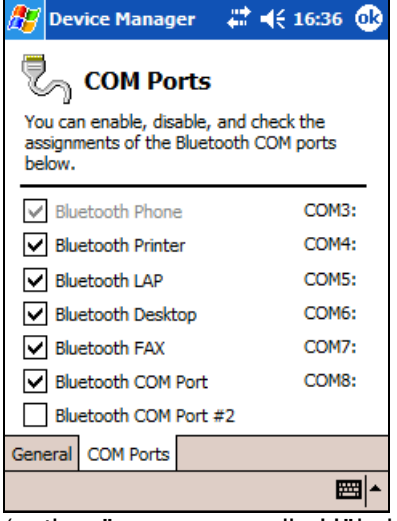

(evtl. müssen zuvor alle Häkchen gelöscht und dann von oben nach unten neu angehakt werden)

Zuletzt die Einstellungen mit <ok> bestätigen.

MobileForst starten und folgende Einstellungen unter Funktionen/Kommunikation/Drucker machen:

| Drucker                                                            | GPS               | DÜ  | RFID   |  |
|--------------------------------------------------------------------|-------------------|-----|--------|--|
| Тур:                                                               |                   |     |        |  |
| HP PCL -                                                           |                   |     |        |  |
| Schnittstelle:                                                     |                   |     |        |  |
| Com8: serial port 🔹                                                |                   |     |        |  |
| ☐ Meldung beim Seitenwechsel<br>Seitenlänge: 72<br>☑ FieldSoftware |                   |     |        |  |
| Testausdruck                                                       |                   |     |        |  |
| 5 123                                                              | 3 <mark>- </mark> | ← ] | X<br>V |  |